|       |           | Date de rédaction :<br>25 juin 2025 | N° de version:<br>1.4 | PAGE:<br>1/16 |
|-------|-----------|-------------------------------------|-----------------------|---------------|
| D ( ) | 1 / т 1 · |                                     |                       |               |

### <u>Objet</u>

Description des modalités à remplir pour demander une prise en charge pour une participation à un jury d'examen ou de VAE par le FIF-PL via son extranet.

Pour rappel le FIF-PL prévoit une prise en charge plafonnée à 200€ par jour, limitée à 2 jours par an et par professionnel

## Liste des équipements

- Un poste informatique connecté à internet
- L'identifiant (votre mail) et le mot de passe pour se connecter au site : https://adherent.fifpl.fr/login?0 (si votre compte n'est pas créé se référer au Processus 1, prévoir son SIRET, , si mot de passe oublié se référer au Processus 2)
- Un justificatif de présence à l'examen (à demander au responsable de l'examen) en pdf (qui fera office de convocation)
- Un RIB en pdf
- Une attestation de Versement URSSAF (Fonds de Formation des Non-Salariés) à votre nom (à télécharger à partir de votre compte URSSAF) ou Attestation d'exonération en pdf

## Processus 1 : Création de son compte

(vous avez votre code d'accès et votre mot de passe se rendre au processus 3)

Vous n'avez pas de code d'accès ni de mot de passe.

Vous n'avez jamais effectué une demande de prise en charge de formation au FIF PL, vous n'êtes donc pas répertorié, sinon se rendre au processus 2.

Se rendre sur le site <u>https://adherent.fifpl.fr/login?0</u> et cliquer sur CREATION DE COMPTE

|                   | Date de rédaction :<br>25 juin 2025 | N° de version:<br>1.4 | PAGE: 2/16 |
|-------------------|-------------------------------------|-----------------------|------------|
| Rédigé par: Julie | n GRAVOULET                         |                       |            |

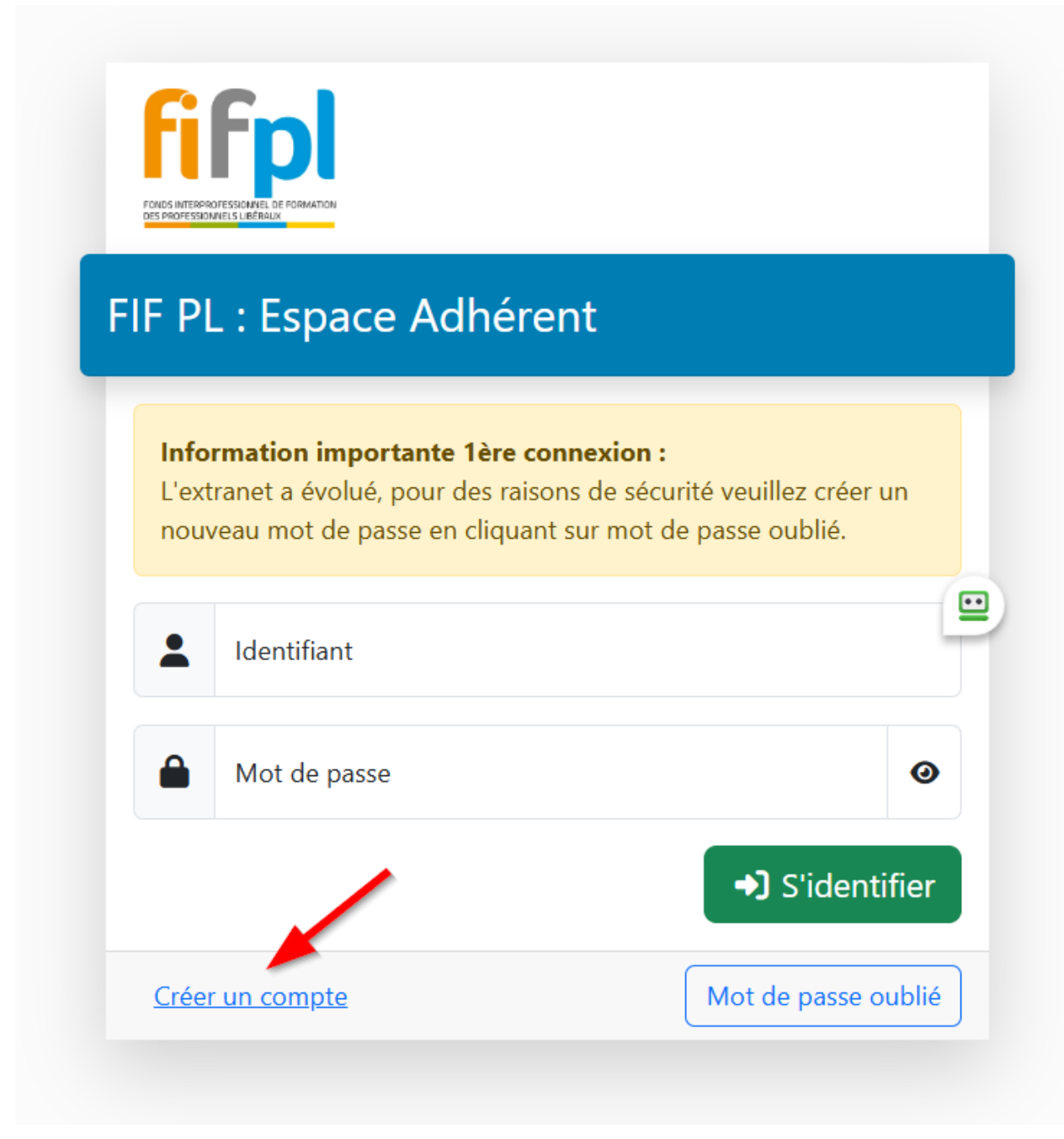

Cliquer sur création de compte

|                   | Date de rédaction :<br>25 juin 2025 | N° de version:<br>1.4 | PAGE: 3/16 |
|-------------------|-------------------------------------|-----------------------|------------|
| Rédigé par: Julie | en GRAVOULET                        |                       |            |

| réation de vo       | otre compte           |    |
|---------------------|-----------------------|----|
| 1 Compte            | 2 Mot de passe 3 Prof | il |
| Nom *               | Prénom *              | G  |
| Date de naissance * | Email *               | F  |
| jj/mm/aaaa          |                       |    |
| SIRET * 🕜           |                       |    |

Remplir le formulaire

Renseigner votre numéro siret personnel, figurant sur votre attestation de versement URSSAF(remarque : ne pas utiliser le numéro siret de la structure)

|                   | Date de rédaction : | N° de version: | PAGE: |
|-------------------|---------------------|----------------|-------|
|                   | 25 juin 2025        | 1.4            | 4/16  |
| Rédigé par: Julie | n GRAVOULET         |                |       |

| ATTESTATION DE VERSEMENT<br>CONTRIBUTION AU FONDS D'ASSURANCE FORMATION DES NON<br>TRAVAILLEUR INDÉPENDANT - CHEF D'ENTREPRISE<br>CENTRE DEDIE PAM<br>TSA 60026<br>93517 MONTREUIL Cedex<br>Nous contacter | I-SALARIÊS |
|----------------------------------------------------------------------------------------------------|------------|
| CENTRE DEDIE PAM<br>TSA 60026 A NANTES, le 4<br>93517 MONTREUIL Cedex<br>Nous contactor                                                                                                    |            |
| Nous contacter                                                                                                    | Avril 2024 |
| Courriel: depuis votre espace urssaf.fr<br>Tel.: 0806 804 209<br>Références<br>N° de Sécurité sociales<br>N° siret 53253<br>N° compte 10900                                                                |            |
|                                                                                                    |            |

et cliquer sur Suivant

Définir votre mot de passe qui doit contenir ou moins 10 caractères

|                   | Date de rédaction : | N° de version: | PAGE: |
|-------------------|---------------------|----------------|-------|
|                   | 25 juin 2025        | 1.4            | 5/16  |
| Rédigé par: Julie | n GRAVOULET         |                |       |

| 0 |
|---|
|   |
|   |

Cliquer sur Valider Remplir les coordonnées demandées

|                   | Date de rédaction :<br>25 juin 2025 | N° de version:<br>1.4 | PAGE: 6/16 |
|-------------------|-------------------------------------|-----------------------|------------|
| Rédigé par: Julie | n GRAVOULET                         |                       |            |

| 1 Compte                 | O Mot de passe                                                                                         |                                              | 3 Profil |              |
|--------------------------|----------------------------------------------------------------------------------------------------|----------------------------------------------|----------|--------------|
| Bonjour<br>Veuillez      | vous êtes connecté avec l'email « julien.dupont(<br>saisir ces dernières informations afin d'accéder à | @gmail.com ».<br>l'espace adhérent du FIF Pl | L        | U Déconnexio |
| Informations prin        | cipales                                                                                                | Adresse                                      |          |              |
| Titre de civilité *      | •                                                                                                    | Pays                                         | France   | ×            |
| Genre *                  |                                                                                                    | Adresse 1ère partie *                        |          |              |
| Nom                      | DUPONT                                                                                                 | Adresse 2ème partie                          |          |              |
| Nom de naissance         |                                                                                                    | Commune *                                    | N        |              |
| Prénom                   | Julien                                                                                                 | Code postal *                                | 2        |              |
| Date de naissance        | 31/10/1989                                                                                             |                                              | CEDEX    |              |
|                          |                                                                                                    | Téléphone Fixe                               |          |              |
| Profession *             |                                                                                                    |                                              |          |              |
| Profession *<br>Code NAF |                                                                                                    | Téléphone Mobile                             |          |              |

Le code NAF personnel est 4773ZP - Pharmaciens

Cliquer sur Valider

Consulter votre messagerie électronique pour y trouver le message indiquant la création du compte. Suivre les instructions du mail.

Passer au processus 3

## Processus 2 : Récupération de son mot de passe

(vous avez votre identifiant (votre mail) et votre mot de passe se rendre au processus 3)

Si vous avez déjà un compte adhérent FIF PL mais que vous ne vous souvenez plus de l'adresse e-mail que vous aviez enregistrée, merci de contacter le support informatique à l'adresse supportinformatique@fifpl.fr en indiquant vos nom et prénom, votre n°SIREN et votre profession.

|                   | Date de rédaction : | N° de version: | PAGE: |
|-------------------|---------------------|----------------|-------|
|                   | 25 juin 2025        | 1.4            | 7/16  |
| Rédigé par: Julie | en GRAVOULET        |                |       |

Vous êtes déjà connu des services du FIF PL car vous avez déjà effectué une demande de prise en charge de formation mais que vous ne souvenez plus de votre mot de passe ou que vous vous connectez pour la 1<sup>er</sup> fois sur le nouveau site.

Se rendre sur le site https://adherent.fifpl.fr/login?0

#### Cliquer sur J'ai oublié mon mot de passe

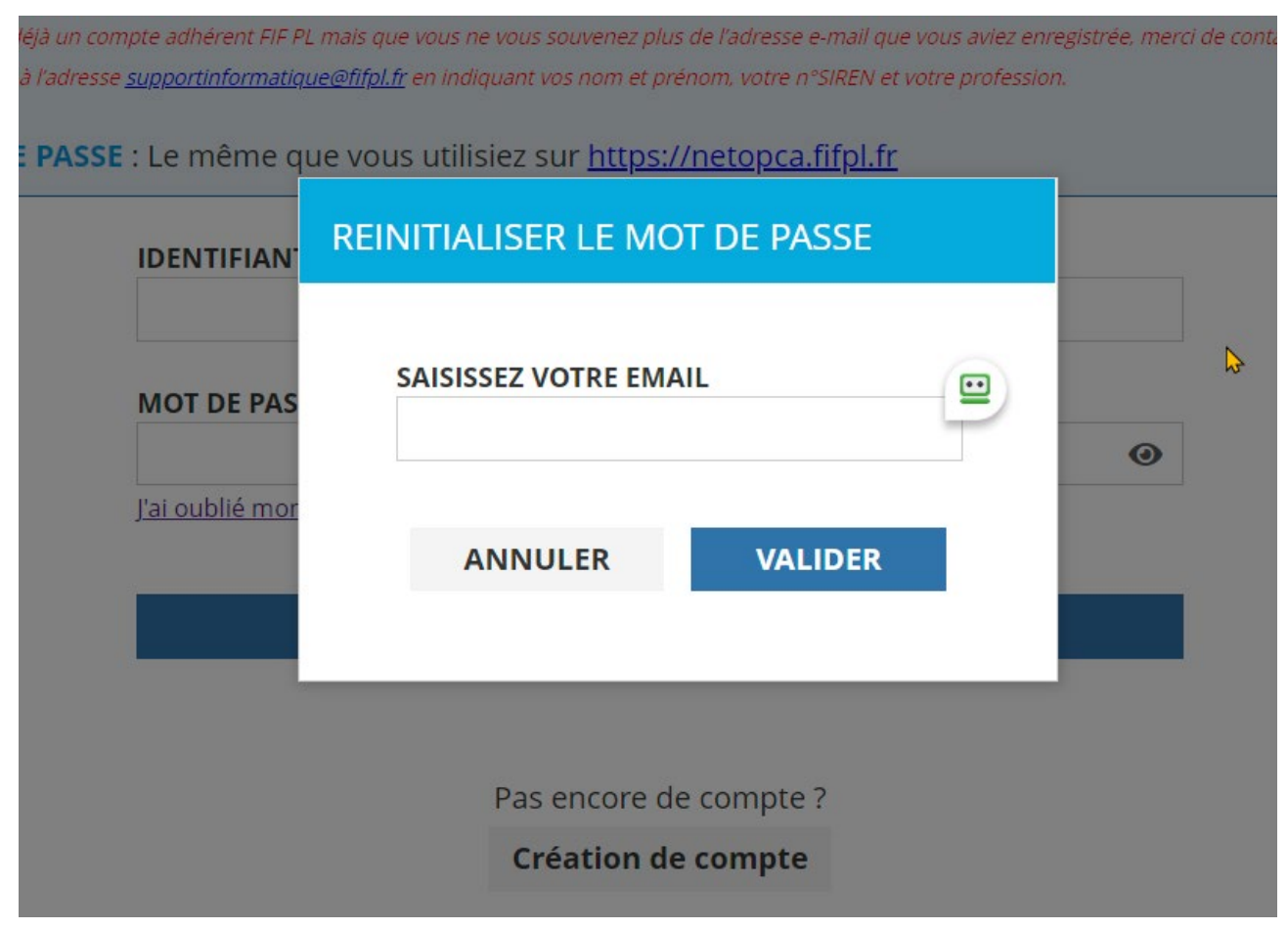

Remplir votre email et cliquer sur Valider

Consulter votre messagerie électronique pour y trouver le message suivant :

|                                                                                                    | Date de rédaction :<br>25 juin 2025           | N° de version:<br>1.4           |               | PAGE:<br>8/16      |              |
|----------------------------------------------------------------------------------------------------|-----------------------------------------------|---------------------------------|---------------|--------------------|--------------|
| Rédigé par: Juli                                                                                        | en GRAVOULET                                  |                                 |               |                    |              |
|                                                                                                    |                                               |                                 |               |                    |              |
| Modification du mot de pa                                                                               | asse MYOPCA                                   |                                 | 6 Répondre    | Répondre à tous    | → Transfárei |
| F FIFPL < ne-pas-repondre                                                                               | @fifpl.fr>                                    |                                 | - Trepondre   | of Repondre a tous | * Halislere  |
|                                                                                                    |                                               |                                 |               |                    |              |
| Bonjour,                                                                                                |                                               |                                 |               |                    |              |
| Bonjour,<br>Vous avez demandé la ré<br><u>Changer mon mot de pas</u><br>Nom d'utilisateur : <b>Jung</b> | éinitialisation de votre mot de passe<br>sse. | MYOPCA. Veuillez cliquer sur le | lien ci-desso | ous pour l'effe    | ctuer :      |

# Processus 3 : se connecter à l'espace extranet du FIF-PL

Vous avez votre code d'accès et votre mot de passe (sinon se rendre au processus 1 ou processus2)

Se rendre sur le site https://adherent.fifpl.fr/login?0

Et renseigner votre identifiant (votre mail) et votre mot de passe puis cliquer sur se connecter

|                   | Date de rédaction : | N° de version: | PAGE: |
|-------------------|---------------------|----------------|-------|
|                   | 25 juin 2025        | 1.4            | 9/16  |
| Rédigé par: Julie | n GRAVOULET         |                |       |

| Information importante 1ère connexion :<br>L'extranet a évolué, pour des raisons de sécurité veuillez créer un<br>nouveau mot de passe en cliquant sur mot de passe oublié. | = PL                    | : Espace Adhérent                                                                                                    |              |
|----------------------------------------------------------------------------------------------------|-------------------------|----------------------------------------------------------------------------------------------------|--------------|
| Lidentifiant                                                                                                    | Infor<br>L'extr<br>nouv | <b>rmation importante 1ère connexion :</b><br>ranet a évolué, pour des raisons de sécurité veuillez cr<br>veau mot de passe en cliquant sur mot de passe oublié | éer un<br>ś. |
|                                                                                                    |                         |                                                                                                    |              |
| Mot de passe                                                                                                    | -                       | Identifiant                                                                                                    |              |

Vous êtes maintenant connecté vous pouvez saisir votre demande en ligne via le processus 4 ou consulter votre dossier en cours via le processus 5

## Processus 4 : saisir sa demande préalable de prise en charge

Se connecter sur l'extranet du FIF-PL via le processus 3

Cliquer sur demande de prise en charge :

|                                              | Date de rédaction :<br>25 juin 2025                                                                                                    | N° de version:<br>1.4 | PAGE:<br>10/16              |
|----------------------------------------------|----------------------------------------------------------------------------------------------------|-----------------------|-----------------------------|
| Rédigé par: Juli                             | en GRAVOULET                                                                                                    |                       |                             |
| <b>fifpl</b>                                 | Bienvenue Julien GRAVOULET                                                                                                    |                       |                             |
| MENU                                         | Consulter et administrer mes dossiers.  Demande de prise en charge Consulter mes dossiers.                                                                                                    |                       |                             |
| Mes dossiers  Profil  Catalogue de formation | Profil<br>Retrouvez vos informations personnelles.                                                                                                    |                       | AGER SA<br>MANDE<br>LIGNE ? |
|                                              | Documentation     Procedure de prise en charge     Critères de prise en charge     Plus d'informations sur : <u>www.fifol.fr</u> Plus d'informations sur : <u>www.fifol.fr</u> Contacter le FIF PL |                       | n 🗘 🖙 💥 vimeo               |
|                                              |                                                                                                    |                       |                             |

Puis à la question Nouvelle demande de prise en charge cliquer sur Un jury d'examen

|            |                                            |         | ~ -                                   | 1000 |
|------------|--------------------------------------------|---------|---------------------------------------|------|
| eces Aut   | thentification - P ? Phealing - Le logicie |         |                                       |      |
|            |                                            |         |                                       |      |
| nue        | Nouvelle demande de prise en charge        | ×       |                                       |      |
|            | Quel est l'objet de votre demande ?        |         |                                       |      |
| Mes (      | Une formation Un jury d'examen             |         | CC I                                  |      |
| administi  |                                            |         | rirpi                                 |      |
| de de pri: |                                            | Annuler | TA PROFESSIONE   Clinical and and and |      |
|            |                                            | CO      |                                       | RT   |
|            |                                            | ENG     | AGE                                   | 25   |
| Profil     |                                            |         |                                       |      |

Une nouvelle fenêtre s'affiche, dans l'onglet 1 Informations, bien vérifier les éléments présents, si nécessaire cliquer sur modifier pour corriger ou compléter les informations manquantes, puis cliquer sur Suivant

|                   | Date de rédaction : | N° de version: | PAGE: |
|-------------------|---------------------|----------------|-------|
|                   | 25 juin 2025        | 1.4            | 11/16 |
| Rédigé par: Julie | n GRAVOULET         |                |       |

#### Nouvelle demande de prise en charge (jury d'examen)

| 1 Informations                                                                                                    | 2 Demande                                                                                                    | <b>3</b> Justificatifs  | <b>4</b> V                                 | /alidation                                                             | 5 Enregistré |
|----------------------------------------------------------------------------------------------------|----------------------------------------------------------------------------------------------------|-------------------------|--------------------------------------------|------------------------------------------------------------------------|--------------|
| nformations prin                                                                                                    | ncipales                                                                                                    | ļ                       | Adresse                                    |                                                                        |              |
| Titre de civilité<br>Genre<br>Nom<br>Nom de naissance<br>Prénom<br>Date de naissance<br>Profession<br>Code NAF<br>Activité réelle<br>Raison sociale<br>SIREN<br>VIC<br>Auto-entrepreneur<br>Assujetti TVA | Monsieur<br>Maccule<br>Collectur<br>-<br>Adam<br>Adam<br>Adam<br>Adam<br>Adam<br>Maccule<br>Pharmacian<br>Pharmacian<br>Pharmacian<br>Adamaci<br>Adamaci<br>Adam<br>Adam<br>Adam<br>Adam<br>Adam<br>Adam<br>Adam<br>Adam | Modifier                | dresse<br>éléphone Fixe<br>éléphone Mobile | 17 nor de la processaie<br>S6700 jun<br>Or B1 7 00-03<br>D8 20 01:22 M | Modifier     |
| Coordonnées bai<br>Attention, seuls peuver<br>- un RIB individuel et n<br>- un RIB nominatif (Nor                                                                                                    | ncaires<br>at être acceptés :<br>ominatif (Nom et Prénom)<br>m et Prénom) précisant El ou EURL ou SASU                                                                                                    | + Utiliser un autre RIB |                                            |                                                                        |              |

Dans l'onglet Demande, renseigner l'intitulé du Jury d'examen, date de début, de fin et durée en jour et en heure conformément au justificatif de présence à l'examen. Renseigner également le Lieu du Jury d'examen (l'adresse de la faculté de Pharmacie de Nancy présente également sur le justificatif). Puis cliquer sur suivant.

Nouvelle demande de prise en charge (jury d'examen)

| ury d'examen         |                  |                           |                   |                       |                      |              |
|----------------------|------------------|---------------------------|-------------------|-----------------------|----------------------|--------------|
| ntitulé *            | Jury EPOS (Exame | en Pharmaceutique sur obj | jectif structuré) | Lieu du jury d'examen |                      |              |
| Date de début *      | 14/05/2025       | <b></b>                   |                   | Structure d'accueil * | Faculté de Pharmacie | e de Nancy   |
| Date de fin <b>*</b> | 14/05/2025       |                           |                   | Pays                  | France               | x *          |
| Ourée en jours *     | 1                | jours                     |                   | Adresse 1ère partie   | 7, Avenue de la Forê | t de Haye    |
| )urée en heures *    | 8                | heures                    |                   | Adresse 2ème partie   | BP 90170             |              |
|                      |                  |                           |                   | Commune *             | Vandœuvre-lès-Nand   | cy (54500) - |
|                      |                  |                           |                   | Code postal *         | 54505                | CEDEX        |

|                   | Date de rédaction :<br>25 juin 2025 | N° de version:<br>1.4 | PAGE: 12/16 |
|-------------------|-------------------------------------|-----------------------|-------------|
| Rédigé par: Julie | en GRAVOULET                        |                       |             |

Dans l'onglet 3 Justificatifs, il va falloir déposer la convocation jury d'examen. Pour cela il suffit de déposer le justificatif de présence à l'examen (à demander au responsable de l'examen) en format informatique pdf en cliquant sur Ajouter un fichier et en aller chercher le ficher en question sur votre ordinateur.

On peut facilement obtenir un scan en pdf à l'aide de nos fax/scanner. On peut également se servir de son smartphone pour prendre une photo et la convertir en pdf.

| Statut              | Fichiers                                      |                                                                              |                                                                                                    |                                                                                                    |
|---------------------|-----------------------------------------------|------------------------------------------------------------------------------|----------------------------------------------------------------------------------------------------|----------------------------------------------------------------------------------------------------|
| Déposé              | 🕞 Ajouter u                                   | n fichier                                                                    |                                                                                                    |                                                                                                    |
|                     | SKM_C3                                        | 01i25052614071.pdf                                                           |                                                                                                    |                                                                                                    |
| res                 |                                               |                                                                              |                                                                                                    |                                                                                                    |
| au format PDF, d'ur | ne taille inférieure à                        | a 5 Mo.                                                                      |                                                                                                    |                                                                                                    |
|                     | Statut<br>Déposé<br>res<br>au format PDF, d'u | Statut Fichiers  Pepose SKM_C3  res au format PDF, d'une taille inférieure a | Statut     Fichiers       Déposé        Ajouter un fichier           SKM_C301125052614071.pdf    res au format PDF, d'une taille inférieure à 5 Mo. | Statut     Fichiers       Depose        • Ajouter un fichier       • SKM_C301i25052614071.pdf        res        • Statul status status statu |

Nouvelle demande de prise en charge (jury d'examen)

#### Cliquer ensuite sur Suivant

Dans l'onglet 4 Validation, vérifier les informations. Si elles sont conformes vous pouvez cocher la case en haut : Je certifie être la personne concernée par la demande de prise en charge. Puis cliquer sur sauvegarder en bas à droite.

|                   | Date de rédaction :<br>25 juin 2025 | N° de version:<br>1.4 | PAGE: 13/16 |
|-------------------|-------------------------------------|-----------------------|-------------|
| Rédigé par: Julie | en GRAVOULET                        |                       |             |

### Nouvelle demande de prise en charge (jury d'examen)

| Je certifie être la personne concernée par la demande de prise en charge. Par la formation que : Autre demande préalable de prise en charge doit impérativement être saisie en ligne, au plus tard dans les 10 jours calendaires suivant le 1er jour de formation, ou ma demande de prise en charge en fusies. Cette demande est déposée sous réserve d'acceptation par la Commission Professionnelle, selon les critères de prise en charge de la profession concernée. Seules les formations dispensées par un organisme de formation certifié QUALIOPI seront susceptibles d'être prises en charge par le FIF PL. La durée en jours stipulée sur cette présente demande de prise en charge correspond à une durée en jours non financée par l'ANDPC ou par tout autre organisme. Informations M. La certifie durée in jours non financée par l'ANDPC ou par tout autre organisme. Informations M. La certifie durée in durée en jours non financée par l'ANDPC ou par tout autre organisme. Informations M. La certifie durée in durée en jours non financée par l'ANDPC ou par tout autre organisme. Informations M. La certifie durée in durée en jours non financée par l'ANDPC ou par tout autre organisme. Informations M. La certifie durée in durée en jours non financée par l'ANDPC ou par tout autre organisme. Informations M. La certifie durée in durée en jours non financée par l'ANDPC ou par tout autre organisme. Informations M. La certifie durée in durée en jours non financée par l'ANDPC ou par tout autre organisme. Information durée en jours stipulée sur cette présent de mande de prise en charge ou jours non financée par l'ANDPC ou par tout autre organisme. Informations M. La certifie durée in durée en jours non financée par l'ANDPC ou par tout autre organisme. Inter durée durée durée durée durée durée en jours non financée par l'ANDPC ou par tout autre organisme. Intre durée durée durée durée                                                                                                    | Informations                                                                                                    | C2 Demande                                                                                                    | <b>U</b> Justificatifs                                                                                                    | <b>4</b> Validation                                                                                                    | 5 Enregistré                                                                                |
|----------------------------------------------------------------------------------------------------|----------------------------------------------------------------------------------------------------|----------------------------------------------------------------------------------------------------|----------------------------------------------------------------------------------------------------|----------------------------------------------------------------------------------------------------|---------------------------------------------------------------------------------------------|
| Informations  A. Convocation jury d'examen et proses  S. Coordonnées bancaires  A. Convocation jury d'examen et proses  C. Convocation jury d'examen et proses  C. Co  | <ul> <li>Je certifie être la p<br/>ai bien compris que :</li> <li>Toute demande préal<br/>sera refusée.</li> <li>Cette demande est dé</li> <li>Seules les formations</li> <li>La durée en jours stip</li> </ul> | Dersonne concernée par la demar<br>able de prise en charge doit impérativeme<br>éposée sous réserve d'acceptation par la C<br>dispensées par un organisme de formatic<br>ulée sur cette présente demande de prise                                                                                                    | nde de prise en charge.<br>ent être saisie en ligne, au plus tard dans les 10 jou<br>Commission Professionnelle, selon les critères de p<br>on certifié QUALIOPI seront susceptibles d'être pris<br>en charge correspond à une durée en jours non f | ırs calendaires suivant le 1er jour de fo<br>rise en charge de la profession concerr<br>ies en charge par le FIF PL<br>inancée par l'ANDPC ou par tout autre         | rmation, ou ma demande de prise en charg<br>née.<br>organisme.                              |
| A. A set of the set of the set of | Informations                                                                                                    |                                                                                                    | 🛃 Forr                                                                                                    | nation                                                                                                    |                                                                                             |
| Image: Statut       Fichiers         Pièce       Statut       Fichiers         Convocation jury d'examen       Depose       SKM_C301125052614071,p.                                                                                                    | M. Code NAF<br>Code NAF<br>Profession<br>Activité réelle<br>Raison sociale<br>SIRET                                                                                                    | en<br>41332<br>Phermackero<br>Pharmackero<br>Pharmacke | Intitulé<br>Dates de fon<br>Durée prévis<br>Modalité pri<br>Structure d'a<br>Lieu                                                                                                    | Jury EPOS (Examen<br>mation Le 14/05/2025<br>ionnelle 8,0 h / 1,0 j<br>ncipale -<br>ccueil Faculté de Pharma-<br>7, Avenue de la For<br>BP 90170<br>54505 CEDEX Vand | n Pharmaceutique sur objectif structuré)<br>cie de Nancy<br>rêt de Haye<br>łœuvre-lès-Nancy |
| Pièce     Statut     Fichiers       Convocation jury d'examen     Oteposé     SKM_C301i25052614071.pc                                                                                                    | 25 AU 11 AL 04<br>26 JB 05 03 32 14                                                                                                    |                                                                                                    | 🖺 Just                                                                                                    | ificatifs                                                                                                    |                                                                                             |
| Convocation jury d'examen Depose SKM_C301125052614071.p.                                                                                                    | jalardjigsmuslet.tr<br>17 sande le premarade                                                                                                    |                                                                                                    | Pièce                                                                                                    | Statut                                                                                                    | Fichiers                                                                                    |
| Coordonnees bancaires     Documents complémentaires                                                                                                    | HTTO bey                                                                                                    |                                                                                                    | Convocatio                                                                                                    | n jury d'examen Déposé                                                                                                    | <u>SKM_C301i25052614071.pdf</u>                                                             |
| Augun élément                                                                                                    | Coordonnees                                                                                                    | s bancaires                                                                                                    | Docume                                                                                                    | nts complémentaires                                                                                                    |                                                                                             |

Vous arriver sur l'onglet 5 Enregistré avec votre numéro de dossier

### Compléter ma demande de prise en charge (jury d'examen)

| 2 Demande | <b>3</b> Justificatifs                                                                                               | 4 Validation                            | 5 Enregistré |
|-----------|----------------------------------------------------------------------------------------------------|-----------------------------------------|--------------|
|           |                                                                                                    |                                         |              |
|           |                                                                                                    |                                         |              |
|           | $\checkmark$                                                                                                    |                                         |              |
|           | Dossier enregis                                                                                                    | stré                                    |              |
|           | 05604307                                                                                                    |                                         |              |
|           | Votre saisie a été prise en compte. Le dossi<br>les services administratifs du FIF PL. Veuille<br>numéro de dossier. | er sera étudié par<br>z conserver votre |              |
|           | Visualiser ma demande de<br>en charge                                                                                | prise                                   |              |
|           | Accéder à mes dossier                                                                                                | s →                                     |              |
|           |                                                                                                    |                                         |              |

Vous pouvez Visualiser votre demande de prise en charge ou bien accéder à vos dossiers

|                              | Date de rédaction : | N° de version: | PAGE: |
|------------------------------|---------------------|----------------|-------|
|                              | 25 juin 2025        | 1.4            | 14/16 |
| Rédigé par: Julien GRAVOULET |                     |                |       |

Le dossier est ajouté à la liste de vos dossiers du FIF-PL vous pouvez cliquer sur retour pour revenir à l'écran d'accueil de l'extranet.

Vous recevrez un mail qui confirmera l'enregistrement de votre demande :

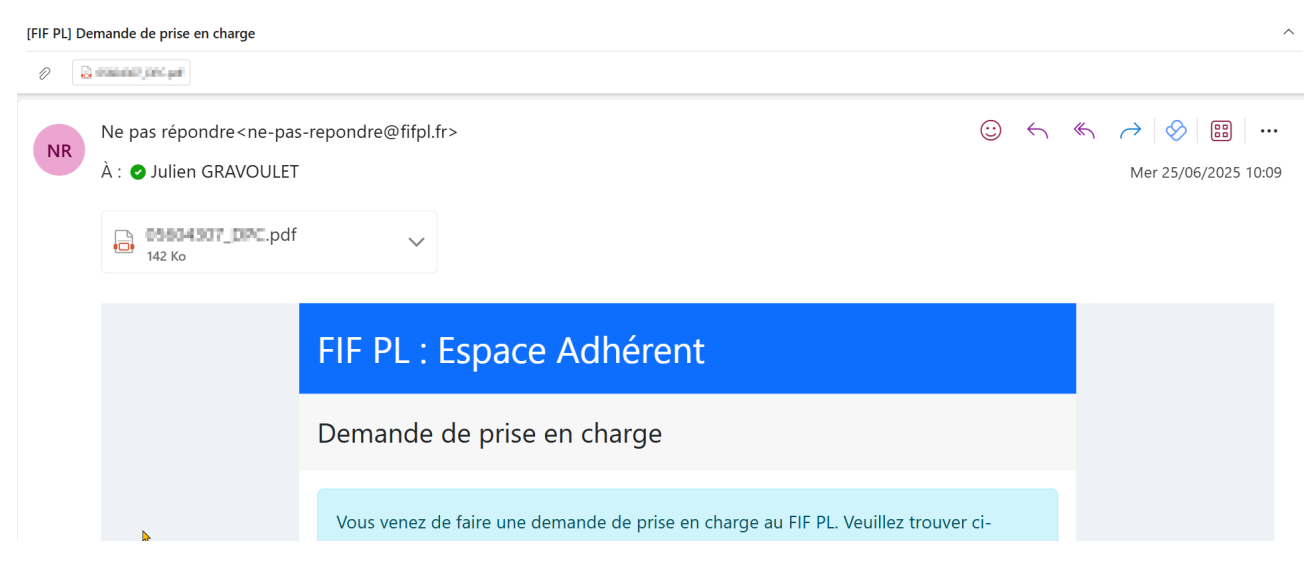

Il est possible par la suite de rajouter des pièces manquantes au dossier en format pdf si nécessaire en cliquant sur Déposer les pièces manquantes à votre demande de prise en charge

# Processus 5 : consulter son dossier de prise en charge

Après connexion sur l'extranet et dépôt préalable d'un dossier de prise en charge, il est possible de consulter celui-ci en cliquant sur Consultez vos dossiers de demande de prise en charge

|                                      | Date de rédaction :<br>25 juin 2025 | N° de version:<br>1.4 | PAGE:<br>15/16 |
|--------------------------------------|-------------------------------------|-----------------------|----------------|
| Rédigé par: Julien GRAVOULET         |                                     |                       |                |
| <b>GG</b> Bienvenue Julien GRAVOULET |                                     |                       |                |

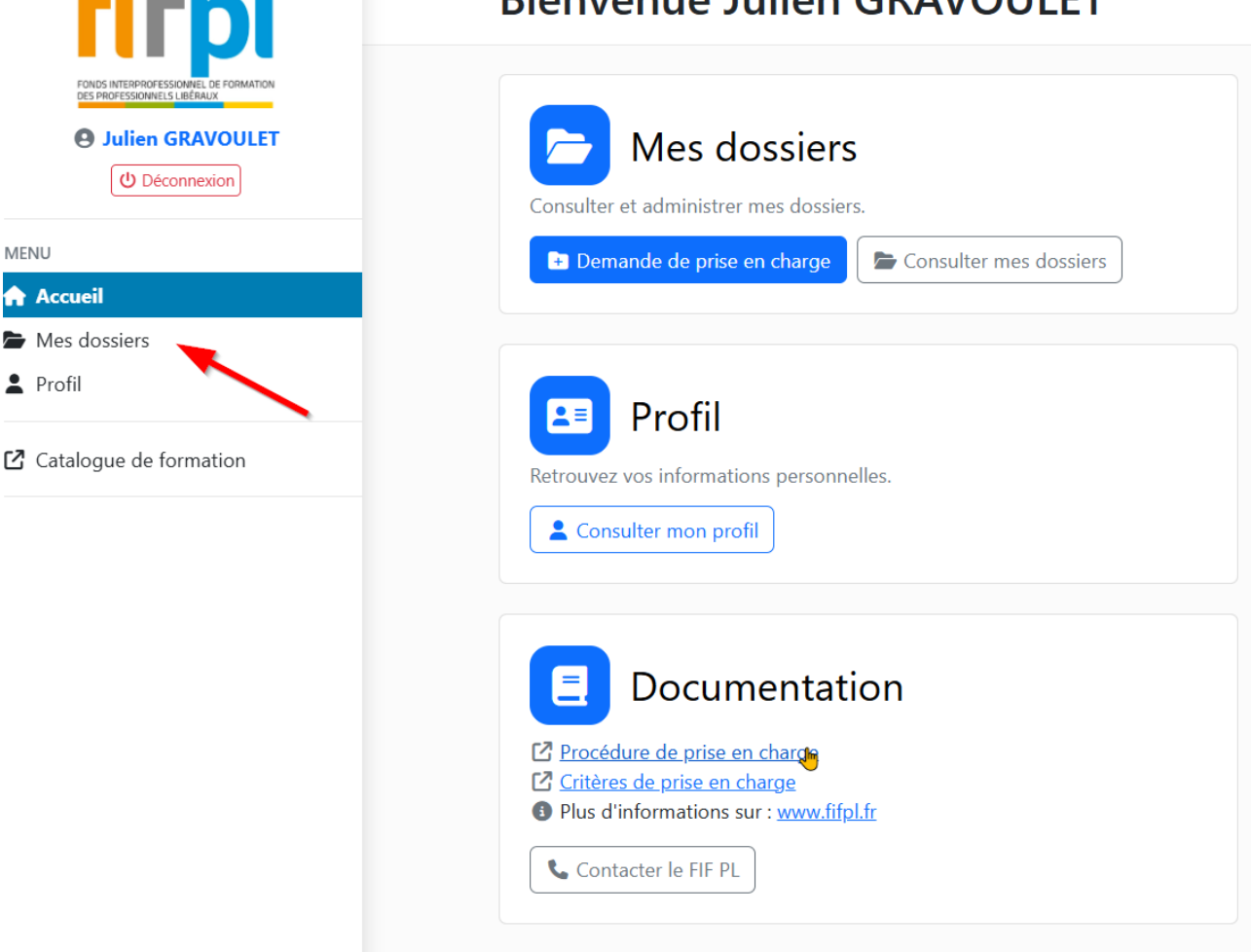

On retrouve la liste des dossiers et leurs statuts en bout de ligne :

|                          | Dossiers de formation                                                                     |                     |                                |                          | + Demande de prise en charg |        |  |
|--------------------------|-------------------------------------------------------------------------------------------|---------------------|--------------------------------|--------------------------|-----------------------------|--------|--|
| (U Déconnexion           | En cours (2)                                                                              |                     |                                |                          |                             |        |  |
| MENU                     | Dossier                                                                                   | État                | Dates                          | Organisme de formation   | Prise en charge             | Budget |  |
| Accueil Mes dossiers     | Instants)<br>insystement de ringe de professe professionnelle 692<br>collecte             | Traitement en cours | Du 19/06/2025<br>Au 19/06/2025 |                          | 0 € / 200 € TTC             | 2025   |  |
| 2 Catalogue de formation | Database<br>lary 6905 (Samer-Permanentique ser chied)<br>(Sached)                         | Traitement en cours | Du 14/05/2025<br>Au 14/05/2025 |                          | 0 € / 200 € TTC             | 2025   |  |
|                          | Terminés (8)                                                                              |                     |                                |                          |                             |        |  |
|                          | Dossier                                                                                   | État                | Dates                          | Organisme de formation   | Prise en charge             | Budget |  |
|                          | Entreprise afficies - Memoriales classification-des<br>méticos de la Plasmacia d'officies | Financement accordé | 0x 11/0/00/5<br>Ja 11/0/00/6   | KARTER RANAL (K-) MOATER | 2500/2500<br>TH:            | 2015   |  |

- - Traitement en cours : Votre demande a été transmise au FIF PL. Elle est modifiable.
- - Rejeté : Votre demande a été rejetée.
- - Payé : Le règlement de votre demande est effectif.

En cliquant sur le numéro de dossier vous pouvez accéder aux détails de celui-ci permettant, une

|                              | Date de rédaction :<br>25 juin 2025 | N° de version:<br>1.4 | PAGE: 16/16 |
|------------------------------|-------------------------------------|-----------------------|-------------|
| Rédigé par: Julien GRAVOULET |                                     |                       |             |

annulation, une modification et ajouter une demande de remboursement.

Traitement en cours

### Jury examen de stage de pratique professionnelle 6SP Officine

|                           |                                                                         |                                    | S Annuler        | Modifier ma demande | + Demander un remboursement |
|---------------------------|-------------------------------------------------------------------------|------------------------------------|------------------|---------------------|-----------------------------|
| Jury d'examen             |                                                                         |                                    |                  |                     |                             |
| Intitulé                  | large management of the large state and                                 | are anti-entered and the Collector |                  |                     |                             |
| Modalité principale       | Potpendello                                                             |                                    |                  |                     |                             |
| Dates de formation        | Le TRANSITIO                                                            |                                    |                  |                     |                             |
| Durée prévisionnelle      | BON 101                                                                 |                                    |                  |                     |                             |
| Structure d'accueil       | Faculté de l'harmacie de Nere                                           |                                    |                  |                     |                             |
| Lieu                      | 7 Norman de la NorM de Haye<br>BP 907/20<br>54505 (3350) Mediceare-Inte | Manaji                             |                  |                     |                             |
| Justicatifs               |                                                                         |                                    |                  |                     |                             |
| Pièce                     | Statut                                                                  | Fichiers                           |                  |                     |                             |
| Convocation jury d'examen | Déposé                                                                  | 262962588602584ad                  |                  |                     |                             |
| Documents complé          | mentaires                                                               |                                    |                  |                     |                             |
| Aucun élément             |                                                                         |                                    |                  |                     |                             |
| Aucun règlement           |                                                                         |                                    | 1 échange        |                     |                             |
| Numéro Date               | e Montant                                                               | Iban bénéficiaire                  | Date d'envoi     | Туре                | Télécharge                  |
| Aucun règlement           |                                                                         |                                    | 25/06/2025 10:14 | DPC                 |                             |